#### Mode dégradé : Récupération du numéro de série

Dans le but de vous garantir le meilleur service possible en toutes circonstances, nous vous proposons ce guide pour utiliser les services minimaux, en cas d'indisponibilité de notre outil.

Si cela se produit, vous pourrez tout de même procéder à la révocation de votre certificat.

Pour se faire, vous devrez renseigner le numéro de série de votre certificat, voici comment retrouver ce dernier depuis votre gestionnaire de certificats ou via un pdf signé.

#### ChamberSign fournisseur d'identités numériques

GUI.HOT.09.00 Diffusion : Public

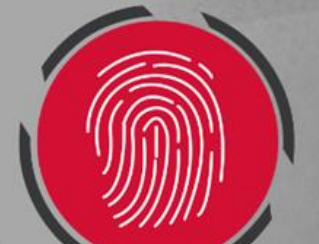

## **Choix du pilote**

- Avant le 7 février 2023 :
   Pilote HASHLOGIC
- Après le 7 février 2023 : Ilote IDOPTE
- Signature dans un PDF :
  - Adobe Acrobat
- Nos pilotes sont disponibles sur notre site support : <u>https://support.chambersign.fr/pilotes/</u>

GUI.HOT.09.00 Diffusion : Public

#### **1. Pilote HASHLOGIC**

• Vous pouvez ouvrir le Token Manager depuis les icônes cachées :

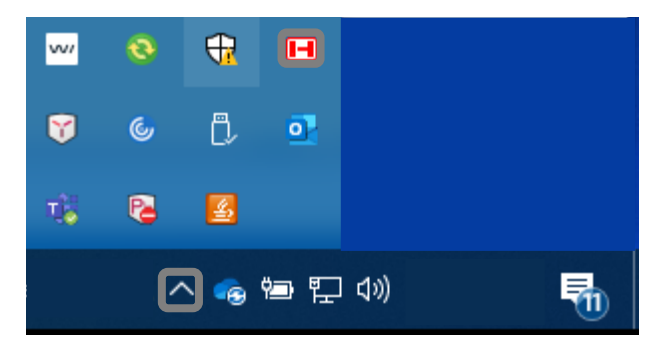

• Vous accèderez à la console de gestion des certificats :

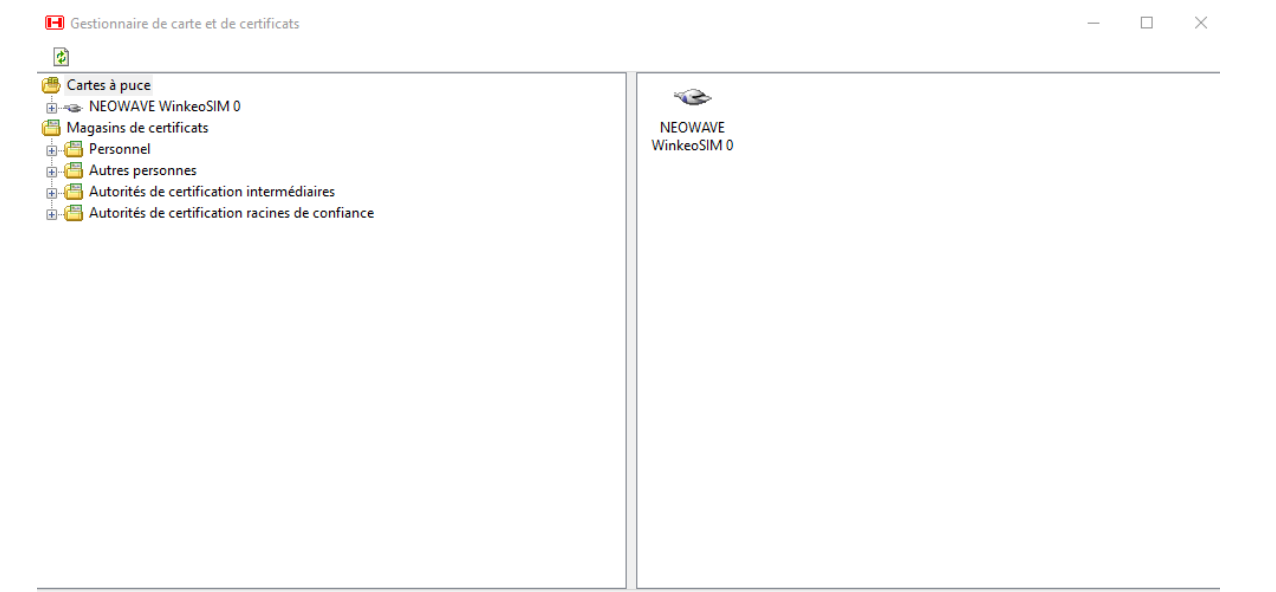

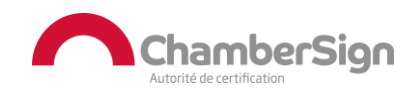

## **1. Pilote HASHLOGIC (certificat sur clé)**

- Pour un certificat sur clé, cliquez sur votre certificat dans le menu cartes à puces, allez dans les Détails et cliquez sur Numéro de série.
- Vous pourrez copier-coller le numéro de série de votre certificat sur la fenêtre en bas à droite.

| 🖪 Gestionnaire de carte et de certificats    |                                | — E                           | ) X |
|----------------------------------------------|--------------------------------|-------------------------------|-----|
| 2   🖴 🔬   💷 🛞   🗔 🏛 🍺                        |                                |                               |     |
| Cartes à puce                                | Général Détails Chaine de cert | ification Objets associés     |     |
| E NEOWAVE WinkeoSIM 0                        | Champ                          | Valeur                        | ~   |
| End Certificats                              | E Version                      | V3                            |     |
| from ChamberSign France CA3 NG Qualified elD | 🖻 Objet                        | C=FR, O=CHAMBERSIGN FRANC     |     |
| ⊕                                            | Emetteur                       | C=FR, O=ChamberSign France, O |     |
| Magasins de certificats                      | Numéro de série                | 11                            |     |
| 🖶 📇 Personnel                                | Algorithme de signature        | sha256RSA                     |     |
| 🗄 🛅 Autres personnes                         | 🔚 Valide à partir de           |                               |     |
| Autorités de certification intermédiaires    | 🗖 Valide jusqu'à               |                               |     |
|                                              | Clé publique                   | RSA (2048 bits)               |     |
|                                              | Autre nom de l'objet           |                               | ¥   |
|                                              | 11                             | 01                            |     |
|                                              |                                |                               |     |
|                                              |                                |                               |     |
|                                              |                                |                               |     |
|                                              |                                |                               |     |
|                                              |                                |                               |     |
|                                              |                                |                               |     |
|                                              |                                |                               |     |
|                                              |                                |                               |     |
|                                              |                                |                               |     |
| Prêt                                         |                                |                               |     |

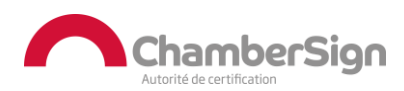

## **1. Pilote HASHLOGIC (certificat logiciel)**

- Pour un certificat logiciel, cliquez sur votre certificat dans le menu Personnel du Magasin de certificats, allez dans les Détails et cliquez sur Numéro de série.
- Vous pourrez copier-coller le numéro de série de votre certificat sur la fenêtre en bas à droite.

| 😰   🖵 🏛                                                                                                    | Général Détails Chaine de cer                                                                                                    | tification                                                                                                    |  |
|----------------------------------------------------------------------------------------------------|----------------------------------------------------------------------------------------------------|----------------------------------------------------------------------------------------------------|--|
| <ul> <li>Center a pace</li> <li>NEOWAVE WinkeoSIM 0</li> <li>Magasins de certificats</li> <li>Personne</li> <li>fofb9746-e2c5-42e8-bceb-ee51c42f5970 from MS-Organization-Access</li> <li>reitchand.loljeet from Keyyo Suite Master CA</li> <li>from ChamberSign France CA3 NG Qualified eID</li> <li>Autorités de certification intermédiaires</li> <li>Autorités de certification racines de confiance</li> </ul> | Champ<br>Version<br>Objet<br>Emetteur<br>Numéro de série<br>Algorithme de signature<br>Valide à partir de<br>Valide jusqu'à<br>Clé publique<br>Autre nom de l'objet | Valeur<br>V3<br>C=FR, O=CHAMBERSIGN FRANC<br>C=FR, O=ChamberSign France, O<br>11:<br>sha256RSA<br>vei<br>mi<br>RSA (2048 bits)<br>Nom RFC822=reitchand.loljeet@c<br>01 |  |

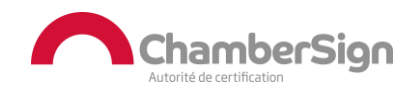

### **2. Pilote IDOPTE**

• Vous pouvez ouvrir le SmartCard Manager depuis les icônes cachées :

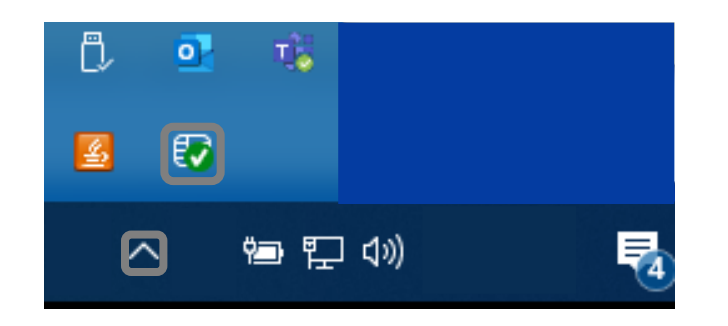

• Vous accèderez à la console de gestion des certificats :

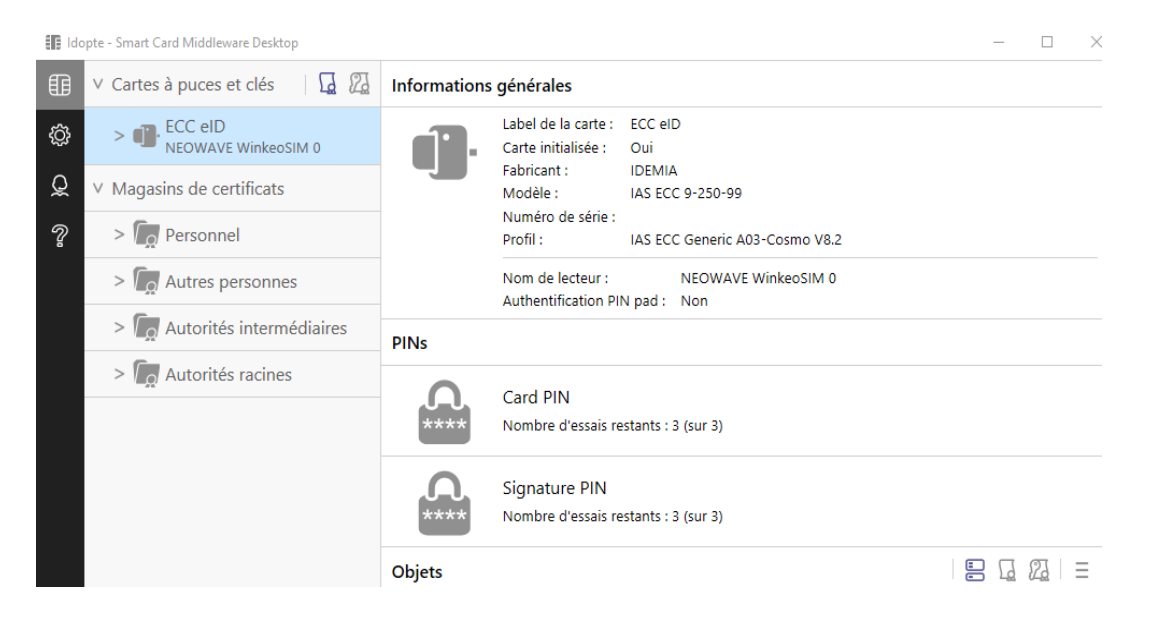

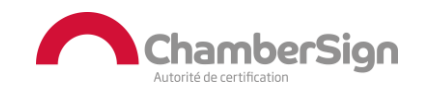

## 2. Pilote IDOPTE (certificat sur clé)

- Pour un certificat sur clé, dépliez le menu ECC eID pour cliquer sur votre certificat, allez dans les Détails du certificat.
- Vous pourrez copier-coller le numéro de série de votre certificat.

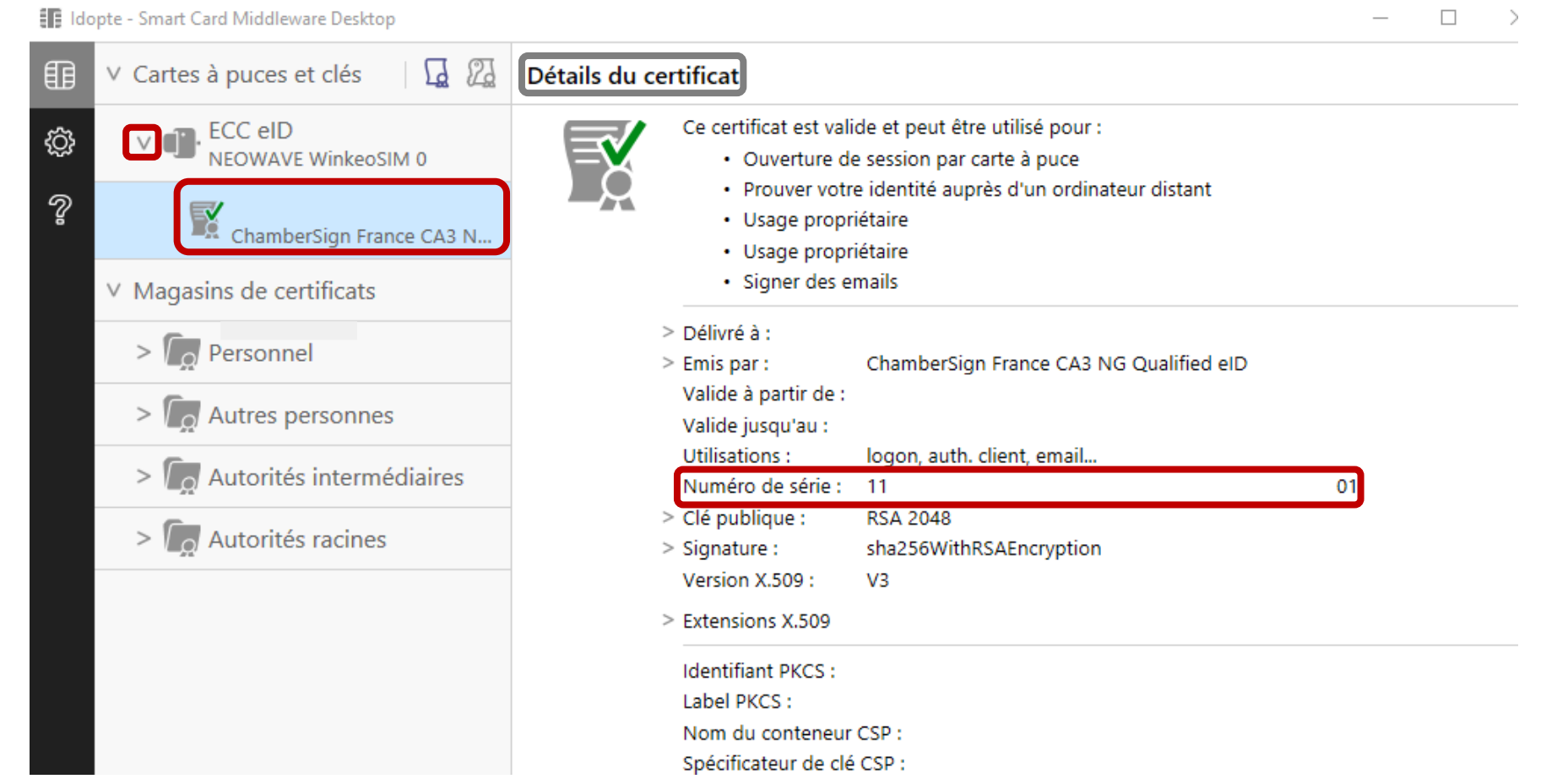

# 2. Pilote IDOPTE (certificat logiciel)

 $\times$ 

- Pour un certificat logiciel, dépliez le magasin de certificats Personnels pour cliquer sur votre certificat, allez dans les Détails du certificat.
- Vous pourrez copier-coller le numéro de série de votre certificat.

Idopte - Smart Card Middleware Desktop

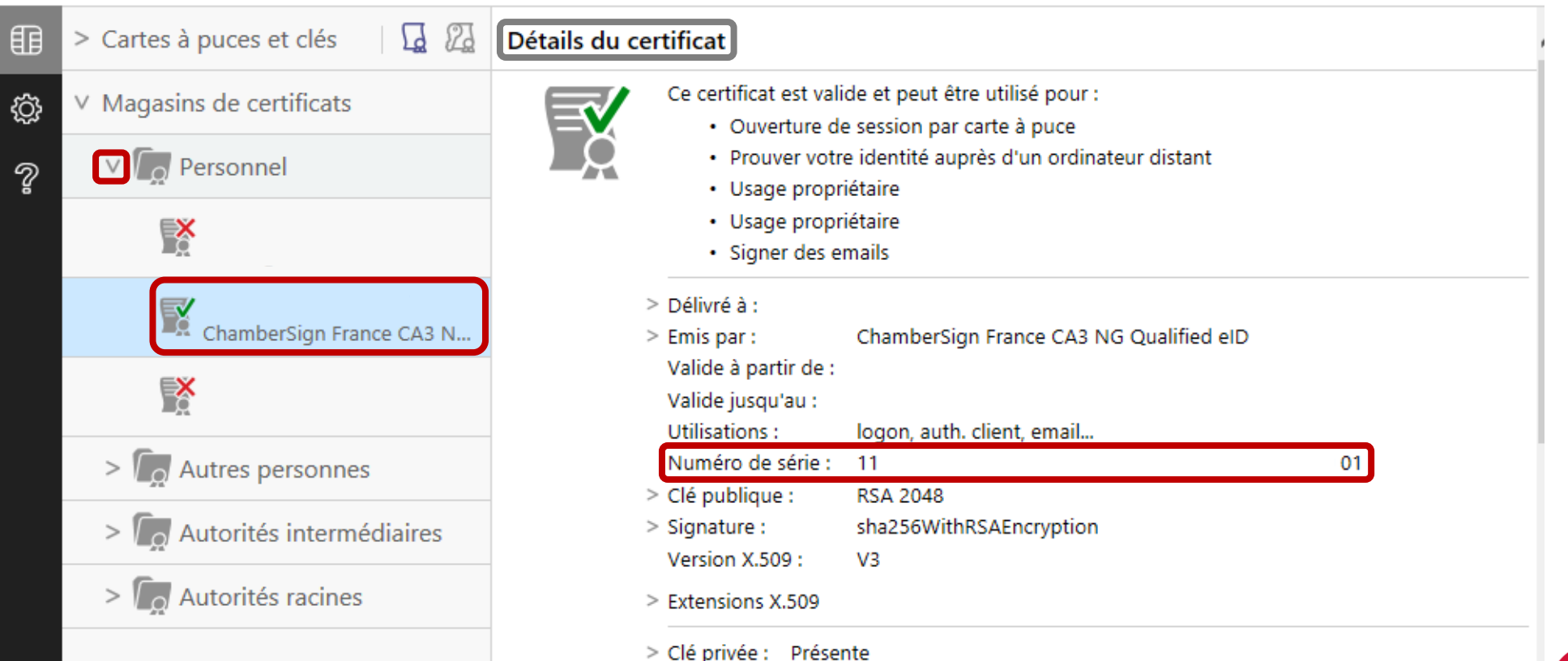

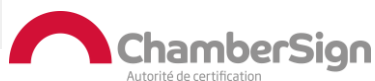

### **3. Signature dans un PDF**

 Une fois sur votre PDF signé, ce message s'affiche, cliquez sur le Panneau signature pour plus de détails.

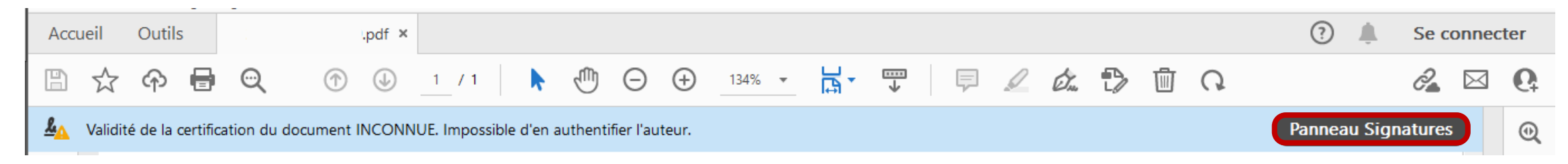

• En dépliant les éléments, vous pourrez cliquer sur les Détails du certificat.

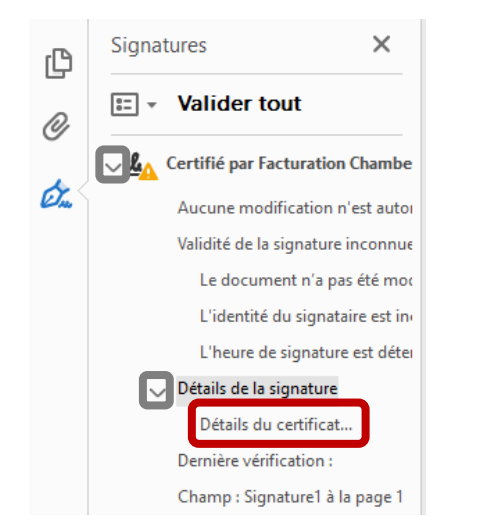

• Vous pouvez également double-cliquer sur la signature pour arriver sur la fenêtre de dialogue.

#### **3. Signature dans un PDF**

#### • La fenêtre de dialogue s'ouvre, remontez sur la seconde rubrique, puis allez dans l'onglet Détails.

| cn=        |
|------------|
| eID 2.5.4  |
| ES ES      |
|            |
|            |
|            |
|            |
| , (<br>d ( |

#### Assistance Technique ChamberSign France

#### Vous pouvez contacter l'assistance technique par :

- 1. Internet sur : https://support.chambersign.fr
- 2. Courriel à : support@chambersign.fr
- 3. Téléphone au : 08 92 23 02 52 :
- Taper le 1 pour le : Service Technique,
- le 2 pour le : Service Commercial,
- le 3 pour le : Service Facturation et
- le 4 pour le : Suivi des demandes pour les certificats électroniques Personnes Morales

(0,45€ TTC la minute + prix de l'appel, France Métropolitaine uniquement)

Du lundi au jeudi de 9h00 à 12h30 et de 13h30 à 18h00 et le vendredi de 9h00 à 12h30 et de 13h30 à 17h00

#### ChamberSign fournisseur d'identités numériques

GUI.HOT.09.00 Diffusion : Public

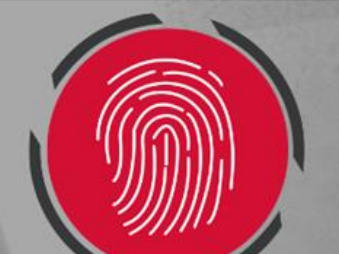